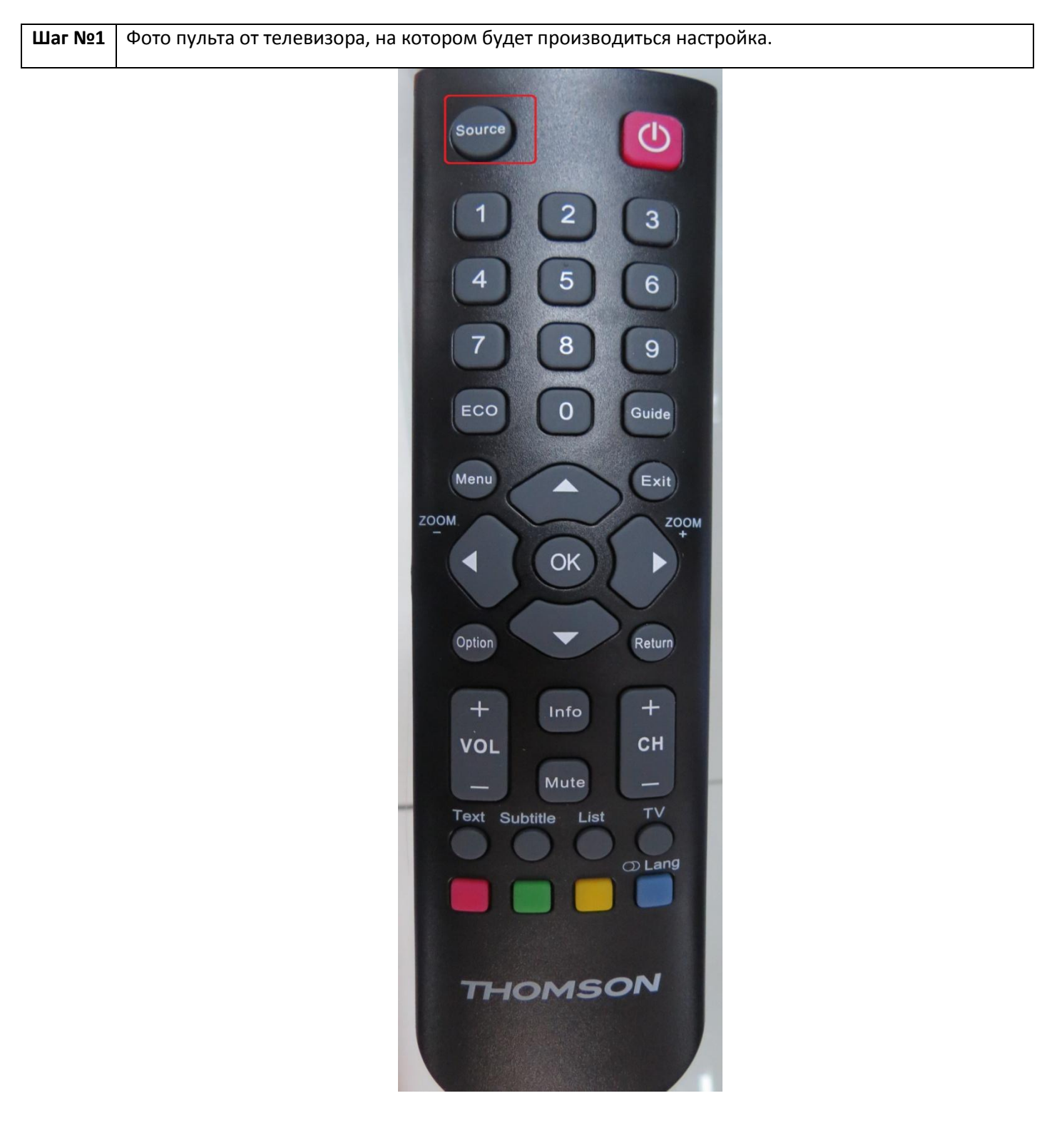

## Thomson

| Шаг №2 Войдите в меню настроек, нажав на кнопку [Menu] на пульте |                           |                |   |  |  |
|------------------------------------------------------------------|---------------------------|----------------|---|--|--|
|                                                                  | Каналы                    |                |   |  |  |
|                                                                  | Управление каналами       | Ввод           |   |  |  |
| 14pg English                                                     | Страна                    | Россия         |   |  |  |
| изооражение                                                      | Подключение к ТВ          | Антенна        |   |  |  |
| Звук                                                             | Автопоиск                 | Ввод           |   |  |  |
| Каналы                                                           | Ручная установка цифр. ТВ | Ввод           |   |  |  |
|                                                                  | Ручной поиск аналог. ТВ   | Ввод           |   |  |  |
| Опции                                                            | LCN вкл./выкл.            | Вкл            | • |  |  |
| Настройка                                                        |                           |                |   |  |  |
| 💽 Перем                                                          | и. Ok Ввод Exit Выхо      | од Мели Возвр. |   |  |  |

| Шаг №3  -<br> <br> <br> <br> <br> <br> <br> <br> <br> <br> <br> <br> <br> <br> <br> <br> <br> <br> | Нажимая клавиши «вверх» «вниз» перейдите в раздел «Каналы».<br>Подключение к ТВ должно быть указано Кабель.<br>Если у вас стоит Антенна попробуйте нажать на пульте клавишу «Source» и выбрать<br>DTV или DVB-C. Если при выборе данного пункта нет в вариантах кабель, или телевизор<br>вообще не предлагает вам выбрать источник сигнала, возможно ваш телевизор не имеет<br>тюнера стандарта DVB-C и не может настроить цифровое ТВ. |                      |               |   |  |  |
|----------------------------------------------------------------------------------------------------|----------------------------------------------------------------------------------------------------|----------------------|---------------|---|--|--|
| Noniversity of the local distance of                                                               |                                                                                                    | Каналы               |               |   |  |  |
|                                                                                                    |                                                                                                    | Управление каналами  | Ввод          | • |  |  |
| Изображение                                                                                        | Страна                                                                                                    | Россия               |               |   |  |  |
|                                                                                                    | Подключение к ТВ                                                                                                    | Кабель               | •             |   |  |  |
| Звук                                                                                               |                                                                                                    | Автопоиск            | Ввод          |   |  |  |
| Каналы                                                                                             | Ручная установка цифр. ТВ                                                                                                    | Ввод                 |               |   |  |  |
|                                                                                                    | Ручной поиск аналог. ТВ                                                                                                    | Ввод                 | •             |   |  |  |
| C                                                                                                  | пции                                                                                                    | LCN вкл./выкл.       | Вкл           |   |  |  |
| Hac                                                                                                | тройка                                                                                                    |                      |               |   |  |  |
|                                                                                                    | м Перек                                                                                                    | и. Ок Ввод Ехіт Выхо | д Мепи Возвр. |   |  |  |

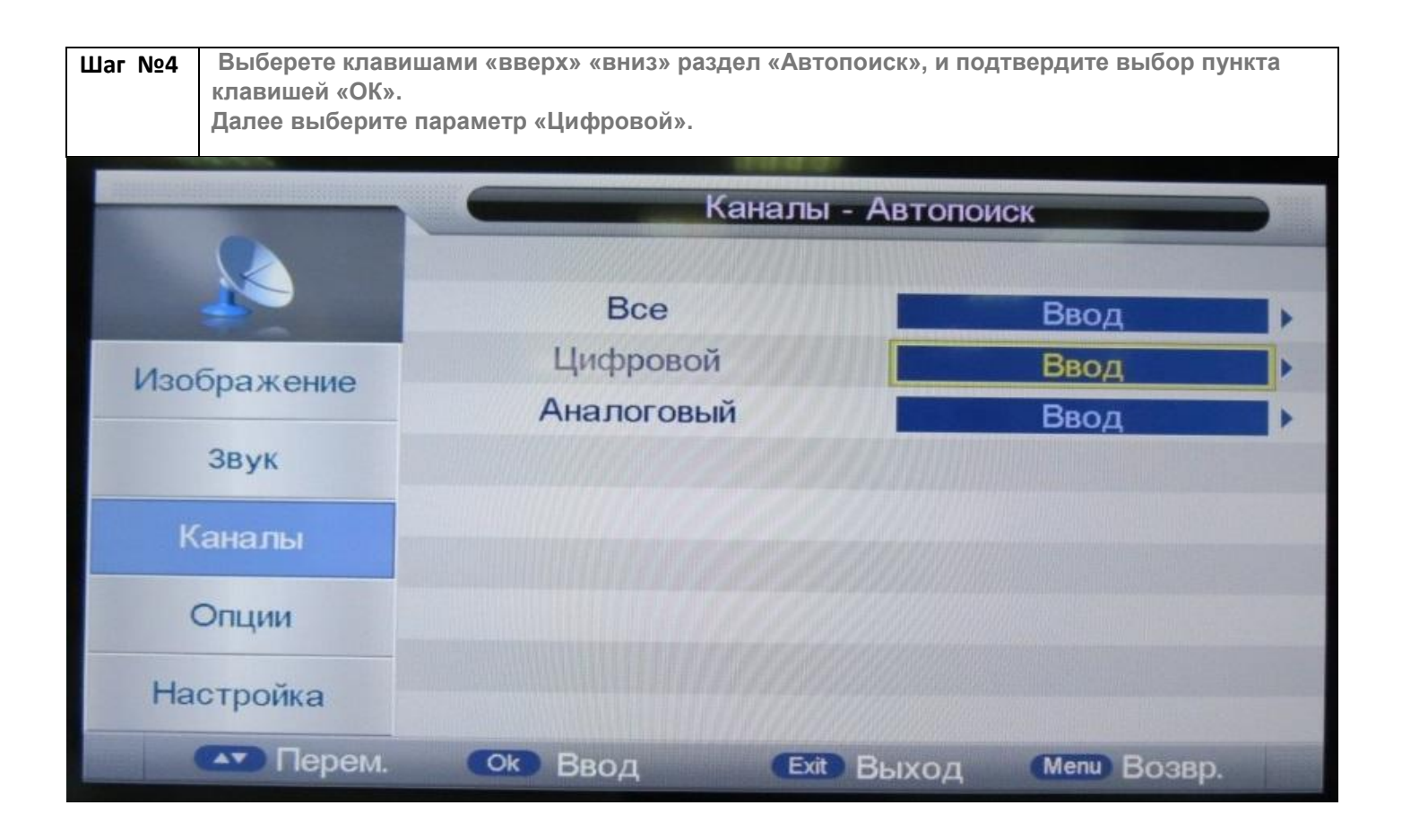

| Шаг №5 | Далее необходимо указать параметры поиска          |         |  |
|--------|----------------------------------------------------|---------|--|
|        | Тип поиска: Сетевой поиск                          |         |  |
|        | Сетевой ID: Auto                                   |         |  |
|        | <ul> <li>а) Частота (начальная частота)</li> </ul> | 186000  |  |
|        | Конечная частота                                   | 274000  |  |
|        | Символьная скорость                                | 6750    |  |
|        | Модуляция                                          | 128 QAM |  |
|        | ID сети                                            | Авто    |  |
|        | б) Частота (начальная частота) <b>282000</b>       |         |  |
|        | Конечная частота                                   | 298000  |  |
|        | Символьная скорость                                | 6750    |  |
|        | Модуляция                                          | 64 QAM  |  |
|        | Нажмите «Старт»                                    | -       |  |
|        |                                                    |         |  |

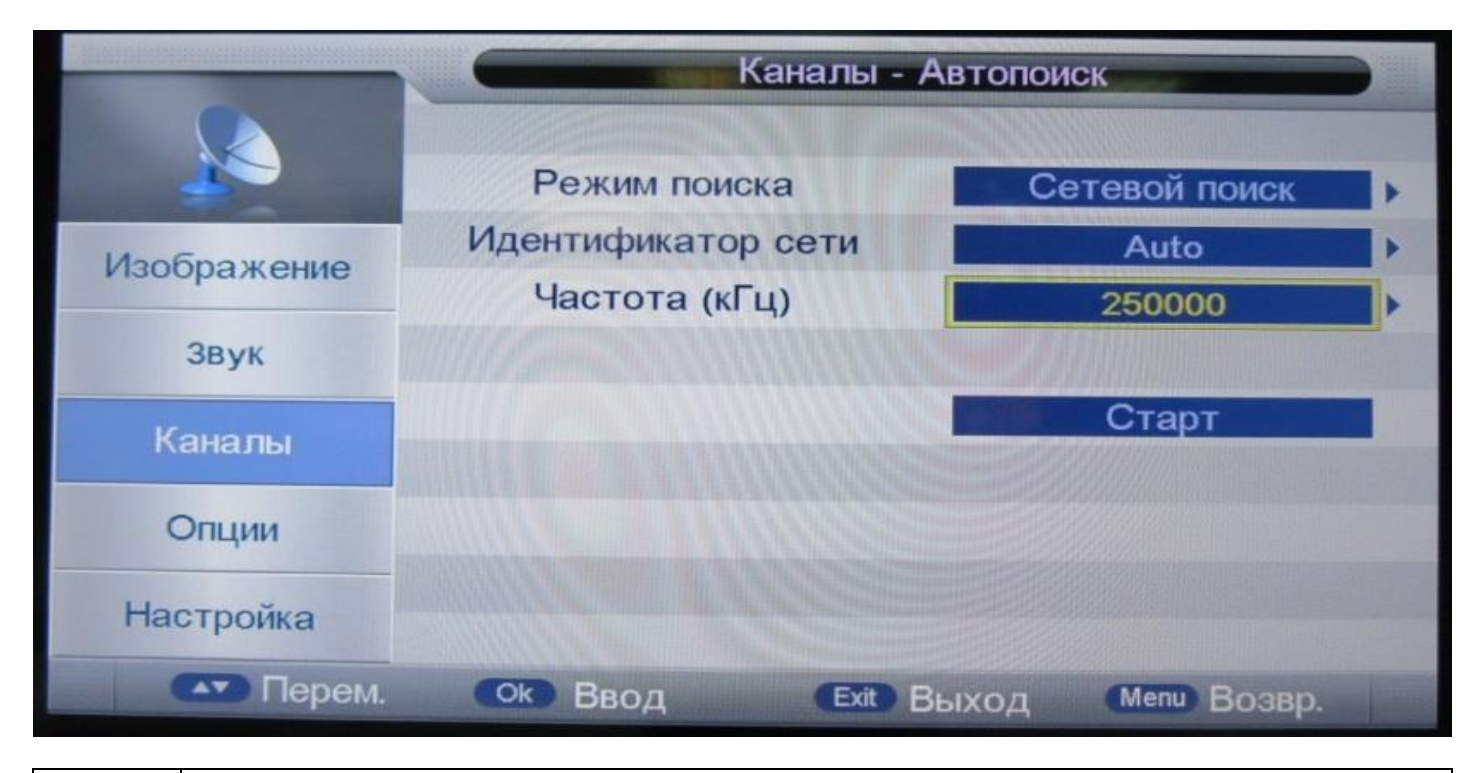

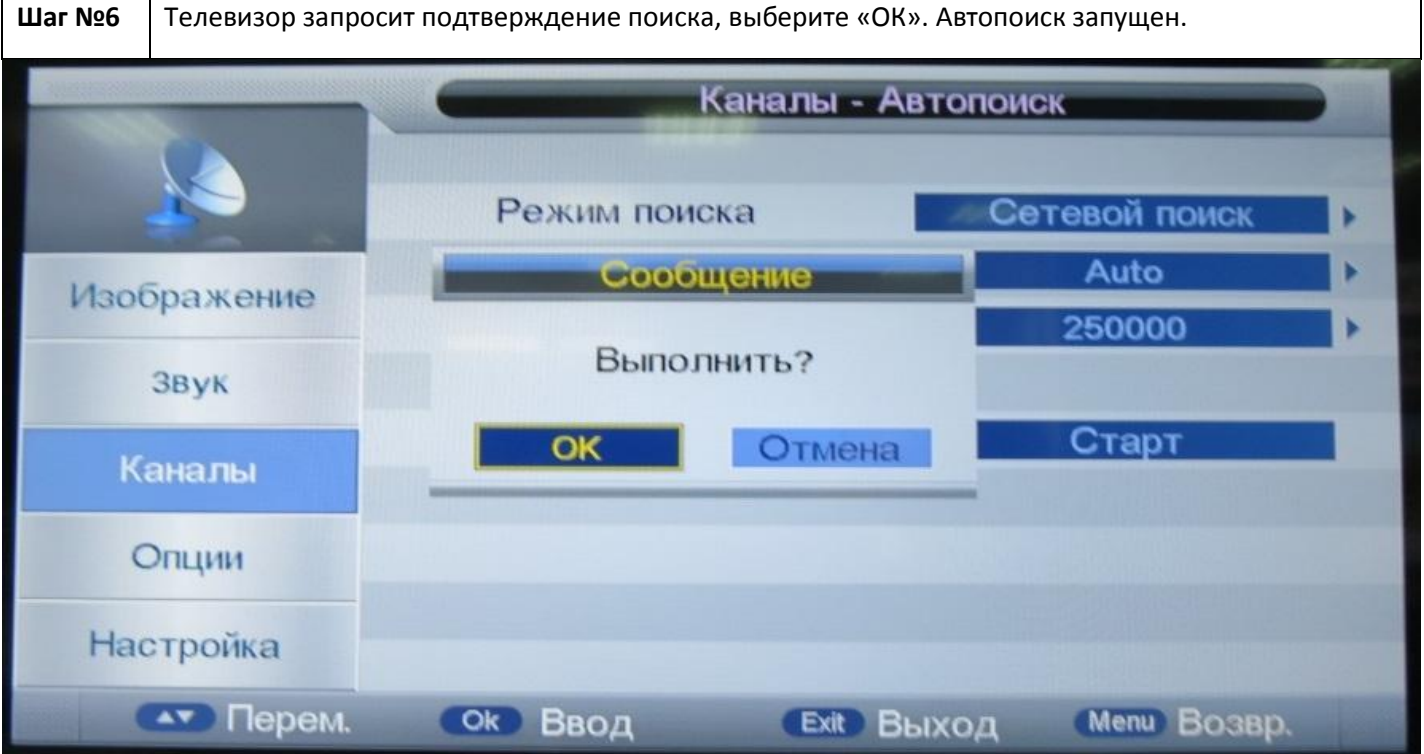